# KENPOSセルフケア

# =健診結果閲覧方法(被保険者のみ

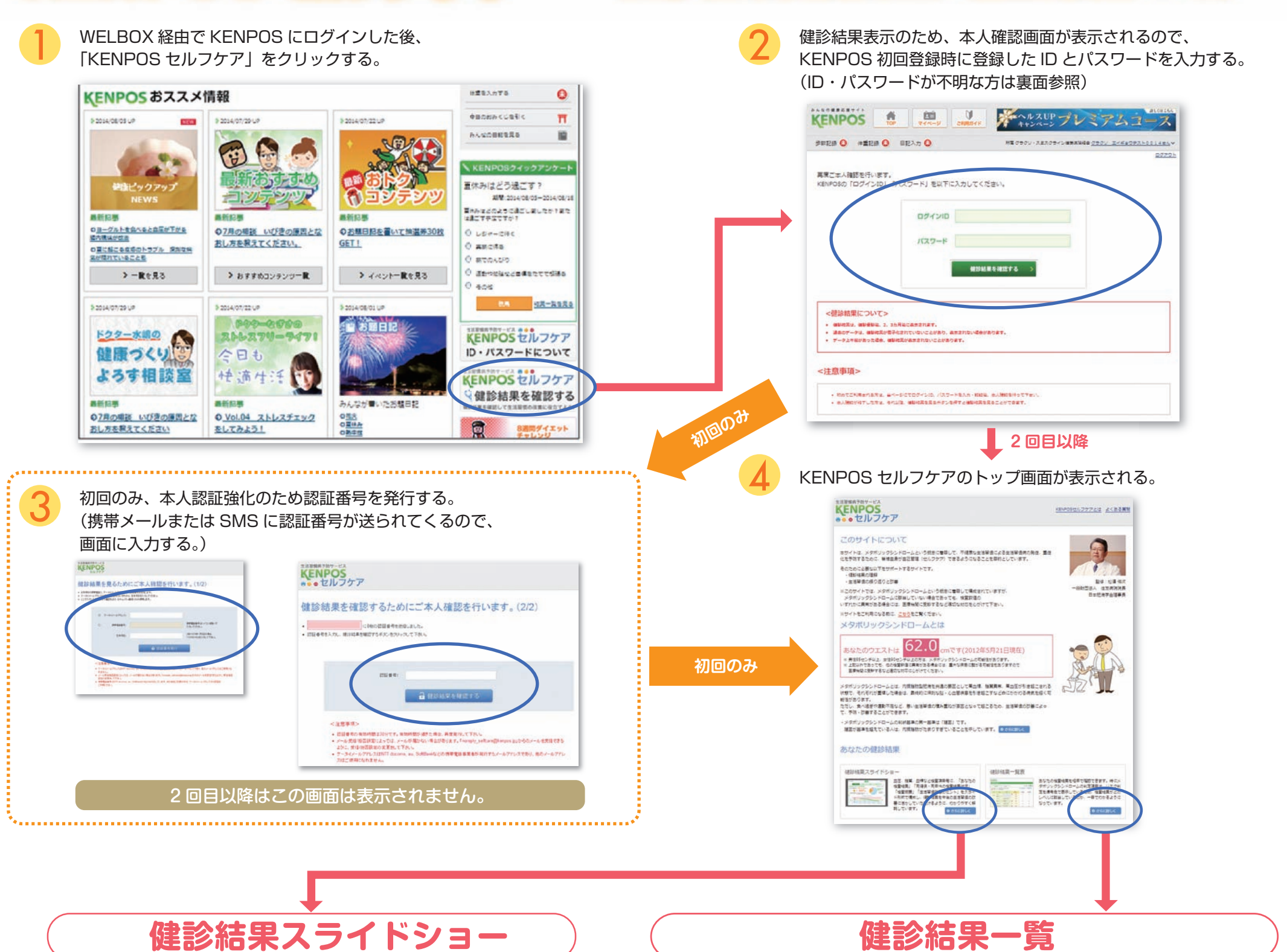

検査項目ごとに、「自分の検査結果」「同年代の検査結果状況」「検査概要」 「生活習慣改善のヒント」を分かりやすく解説しています。

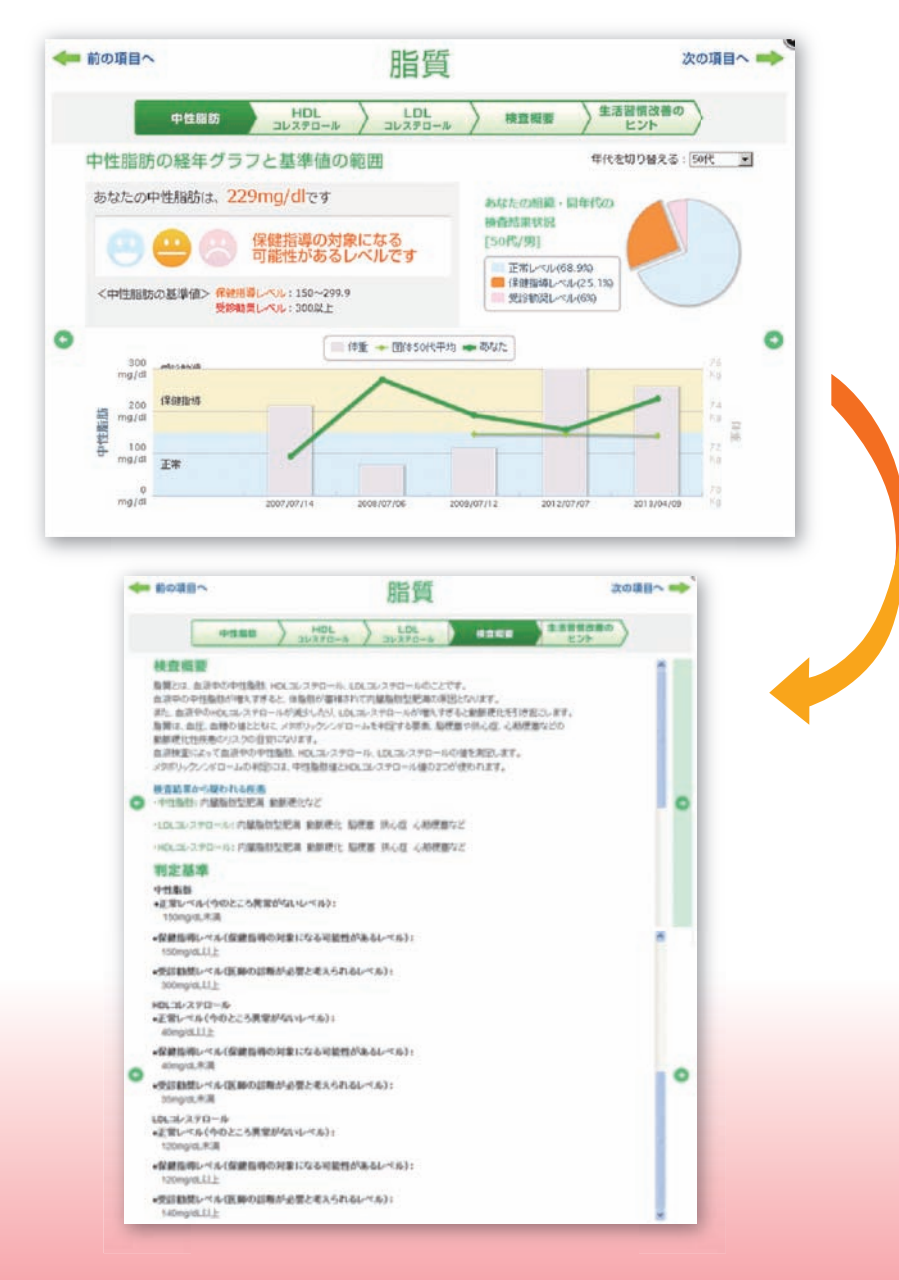

自分の検査結果を経年で確認できます。特に、メタボ判定は、リスク判定を信号色で 表示しているため、検査結果がどのレベルに該当しているのか、一目でわかります。

| 生活習慣病予防サ<br><b> </b>                                      | つち<br>シンフケア                                                                        |                                               |                        | KENPOSTZIL            | フケアとは <u>よくある第</u> 1 |
|-----------------------------------------------------------|------------------------------------------------------------------------------------|-----------------------------------------------|------------------------|-----------------------|----------------------|
| メタボリック判判 メタボリック判判 ●:正常レベリ ○:保健指導し ●:保健指導し ●:受診勧発し 結果値は、健珍 | クシンドローム<br>を項目<br>レ(今のところ異常がないし<br>べいし(保健指導の対象にな<br>べいし(医師の撃断が必要と<br>受撃日から2~3ヶ月程度で | 2010年1月1日1日1日1日1日11日11日11日11日11日11日11日11日11日1 | 診 問診項目 人 その他 核         | <u>文字</u> の<br>文字の    | のサイズ 小 中 大           |
| 188                                                       | 検査項目                                                                               | 基準道                                           | 最新の結果値<br>(2012/05/21) | 邊去結果値<br>(2011/05/24) | 過云結果值                |
| 8.4141                                                    | 身長(cm)                                                                             |                                               | 157.3                  | 157.6                 |                      |
| 242.544B1142                                              |                                                                                    |                                               | 12.2                   | 110                   |                      |

|            | 体重(kg)        |                          | 43.2          | 44.9 |  |
|------------|---------------|--------------------------|---------------|------|--|
| <u>182</u> | ME(cm)        | • 90KF                   | 62.0          |      |  |
| BHI        | BMI(kg/m2)    | • 25.0以上                 | <b>9</b> 17.5 | 18.1 |  |
|            | 長高面王(mmHg)    | ● 130~139.9以上<br>● 140以上 | 116           | 134  |  |
|            | 最低血圧(monitig) | ● 85~89.9<br>● 90以上      | 76            | 82   |  |
|            | 血圧を下げる薬を飲んでいる |                          | しいえ           | しいえ  |  |
|            | 中性脂肪(mg/d)    | ● 150~299.9<br>● 300以上   | 96            |      |  |

#### 【注意事項】

①健診結果は、通常受診後3カ月程度経過してから表示されますが、医療機関の都合により、 遅れる場合もあります。

②生活習慣病に関連したものをメインで取り扱っているため、一部の項目が反映していない 場合があります。

③過去のデータは、健診結果が電子化されていないことがあり、表示されない場合があります。

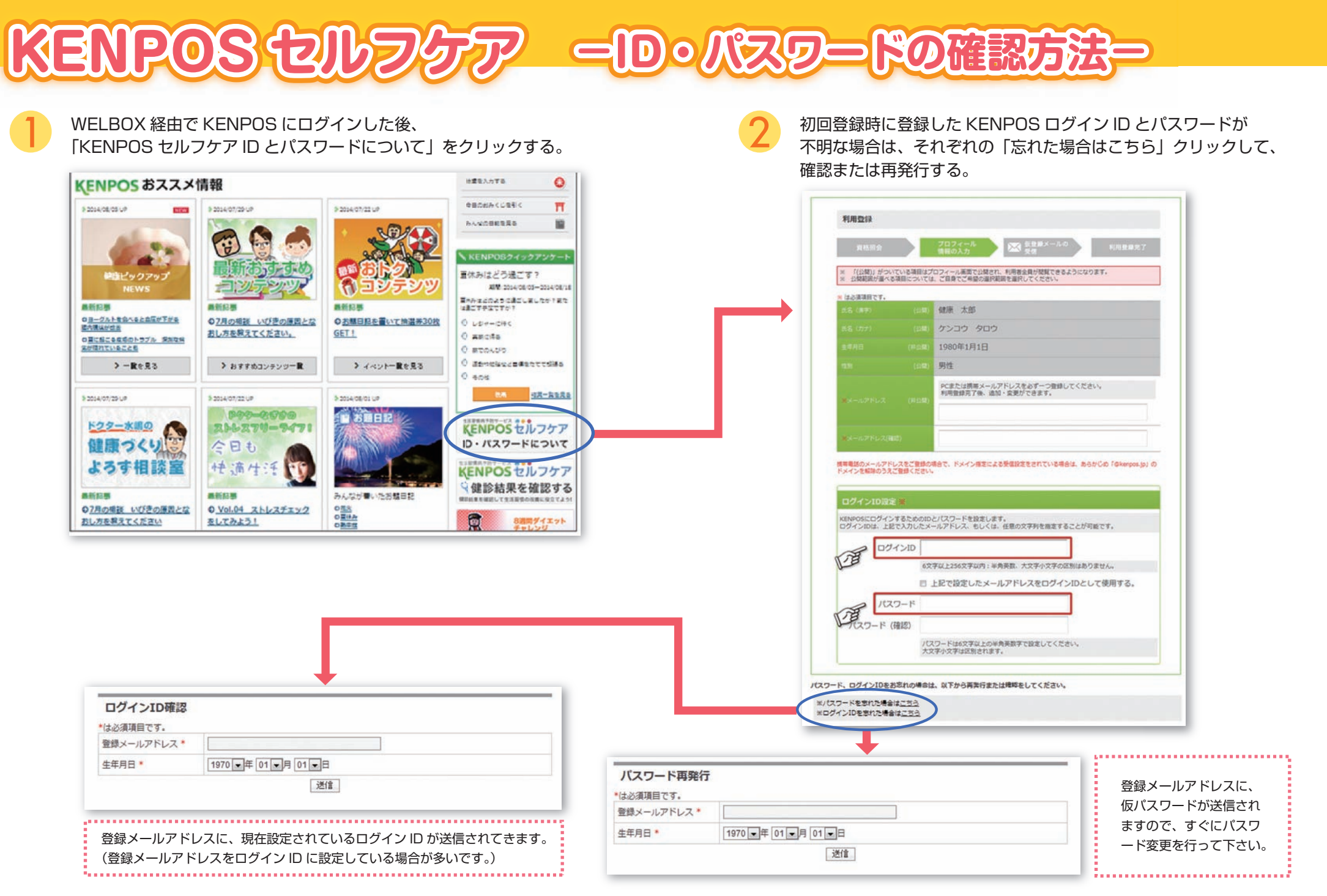

(迷惑メール受信拒否設定をしている場合は、「@kenpos.jp」の受信設定を行ってから送信して下さい。)

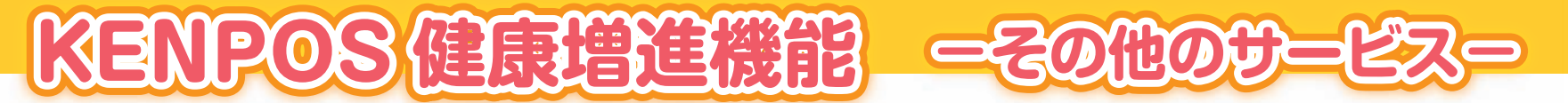

GSKポイント

> 通帳を見る

12,500 ポイント

# インセンティブプログラム(被保険者)

生活習慣改善や健康診断結果に応じて GSK ポイント(1 ポイント=1円)を付与します。

## ヘルス UP キャンペーンによるポイント付与

#### 実施時期:春、秋の2回実施

- ●問診から課題のある生活習慣のアクションメニューを選択し、8週間アクションメニュー を実行してください。
- ●メニューの選択は最大4つとし、達成は3つまでポイント付与します。 (1アクションに対し1000P)
- ●問診回答(300P)とアクションメニュー選択(200P)もポイント付与します
- ●すべての生活習慣に課題が無い場合は 2000P 付与します

## 健康診断によるポイント付与

# みんなで楽しく健康管理をはじめよう!

## (被保険者、被扶養家族共通)

KENPOS に登録すると、一人ひとりに専用のマイページをご用意。 ご自身のプロフィールや体重・BMI や歩数などを管理することができます。

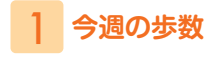

「歩数を入力する」をクリック して、その日歩いた歩数を入 力します。「詳しく見る」をク リックすると、最新の歩数推 移がグラフで表示されたり、 ランキングの順位を確認する ことができます。

|                 |                     |                                                                                                    |                   | EM 2,40548      |
|-----------------|---------------------|----------------------------------------------------------------------------------------------------|-------------------|-----------------|
| _               | th same             | ACCURATE AND ADDRESS OF ADDRESS OF ADDRESS ADDRESS ADDRESS ADDRESS ADDRESS ADDRESS ADDRESS ADDRESS ADDRESS ADDR | CALLER - CALLER   | <b>*#2493</b> * |
|                 | 38.895.<br>2 second |                                                                                                    |                   |                 |
| No. of Concepts | 82903               | 82803                                                                                                    | *LOCARE *ALABAMIN |                 |

| 条件:4月から8月に受診した                      | :者                      |  |  |  |
|-------------------------------------|-------------------------|--|--|--|
| ● 健診結果が良かった ▶ 1000P(2 年連続はプラス 500P) |                         |  |  |  |
| GSK 基準 1~4 非該当者                     |                         |  |  |  |
| メタボ基準非該当者                           |                         |  |  |  |
| ●健診結果が改善した ▶1000                    | )P                      |  |  |  |
| GSK 基準による改善                         | 削)レベル 1→2.3 非該当 レベル 2→3 |  |  |  |
| メタボ基準による改善 例                        | 削)該当者→予備群、非該当           |  |  |  |

#### たまったポイントで約 500 種類の素敵な商品と交換可能です。 KENPOS トップ画面右上の「GSK ポイント」から確認して下さい。

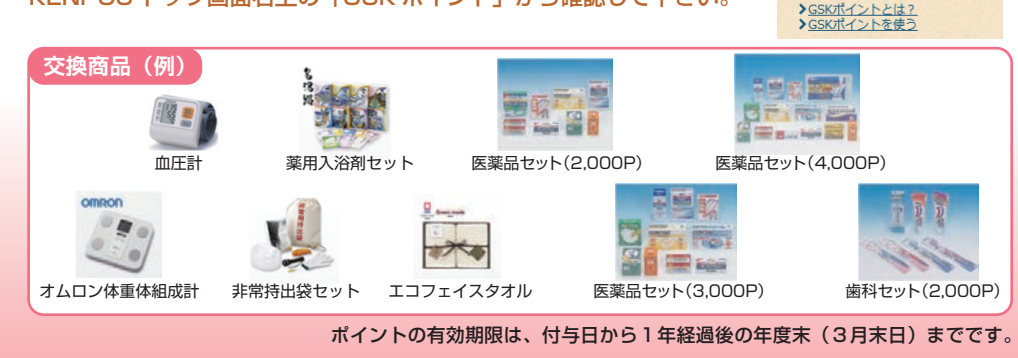

2 今週の体重

最新の体重推移がグラフで表示されます。 身長を登録していると、BMI メーターで 自身の肥満度を確認することもできます。

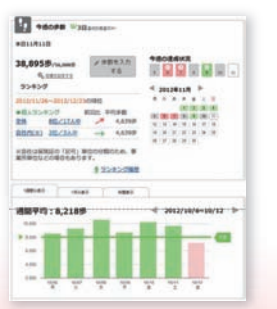

## 3 健康日記を書く

健康に関する出来事を日記に書いてみましょう。日記 は「全員に公開」「マイメンバーに公開」等、公開範 囲を設定することができます。マイメンバーの日記に 「拍手」をつけたりコメントを書くこともできます。

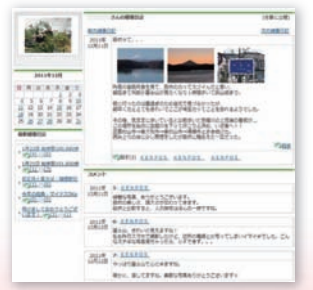

#### ※一部画面の仕様が変更になる場合があります。予めご了承ください。

参加して楽しむことが出来るコンテンツを豊富にご用意しています!

健康活動を通じてためた「KENPOS 抽選券」で 素敵な景品を獲得しましょう。(GSK ポイントとは異なります)